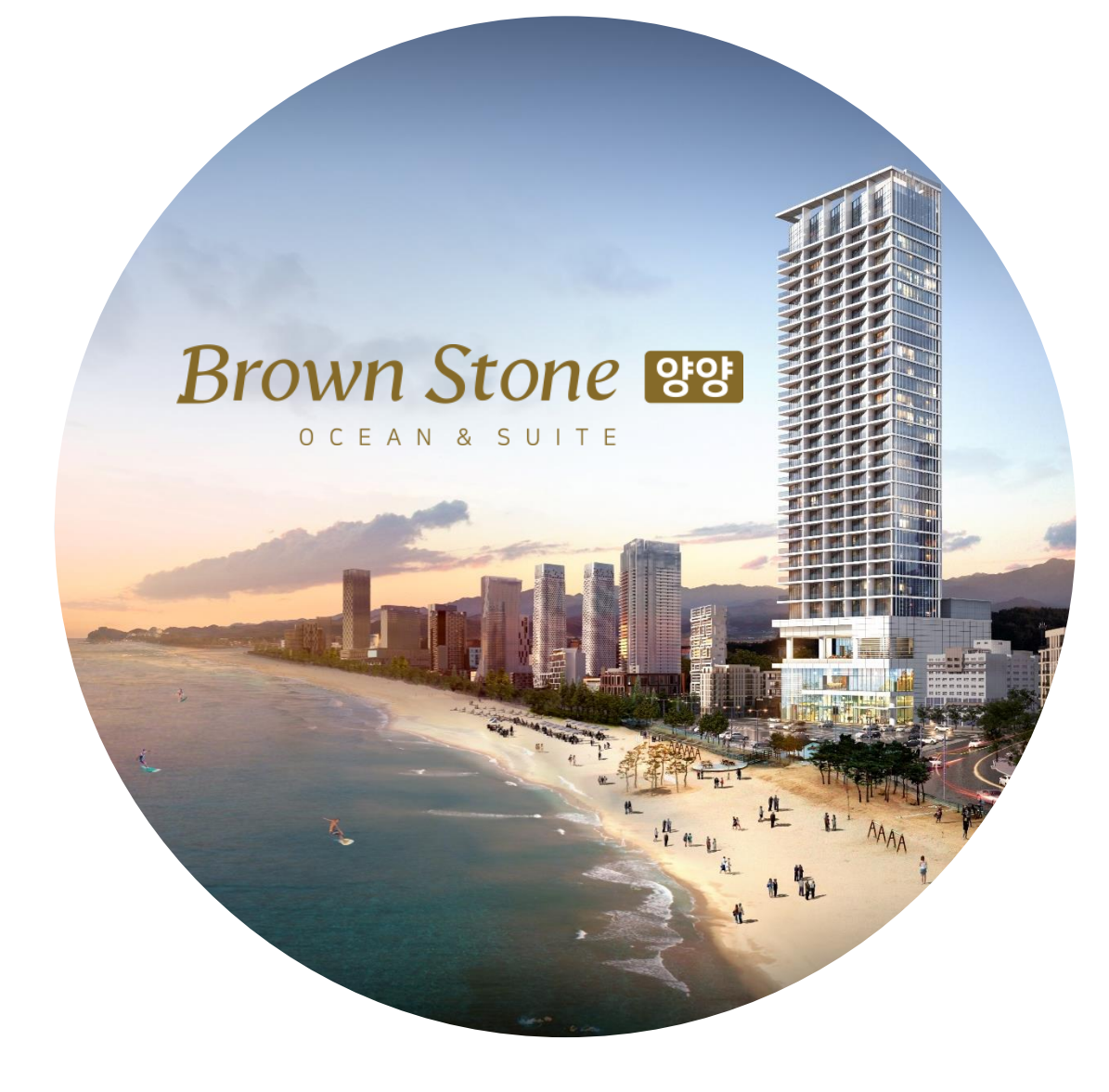

# PC ver

# 메타버스 (플랫폼 BY.로블록스) 사용 매뉴얼

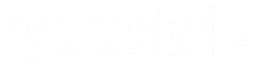

로블록스 다운로드 및 계정 생성

#### ① '로블록스 다운로드 ' 검색 - '공식사이트' 클릭 ② 사이트 접속 - 정보수집 동의 & 본인인증

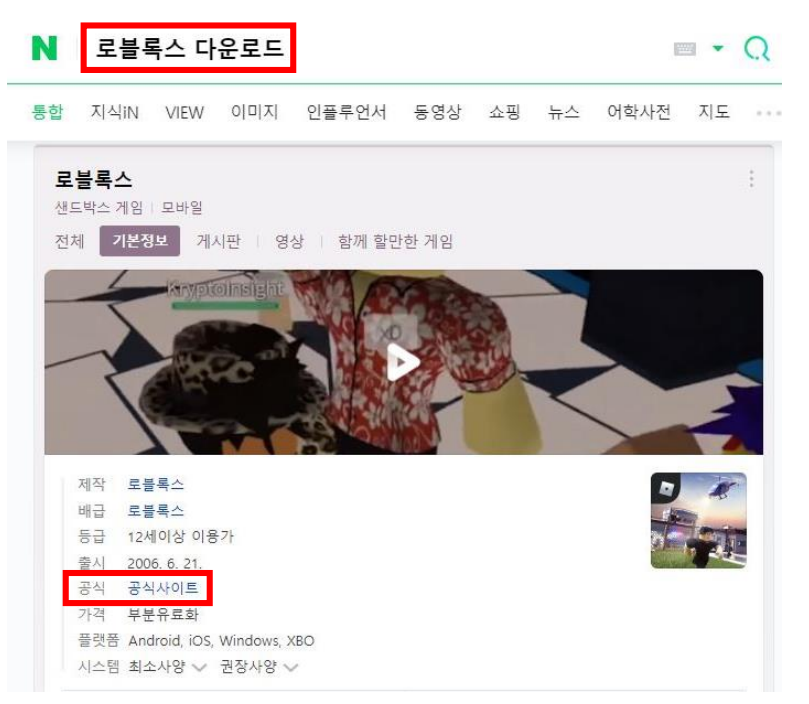

▲ '로블록스 다운로드' 포털 검색 페이지

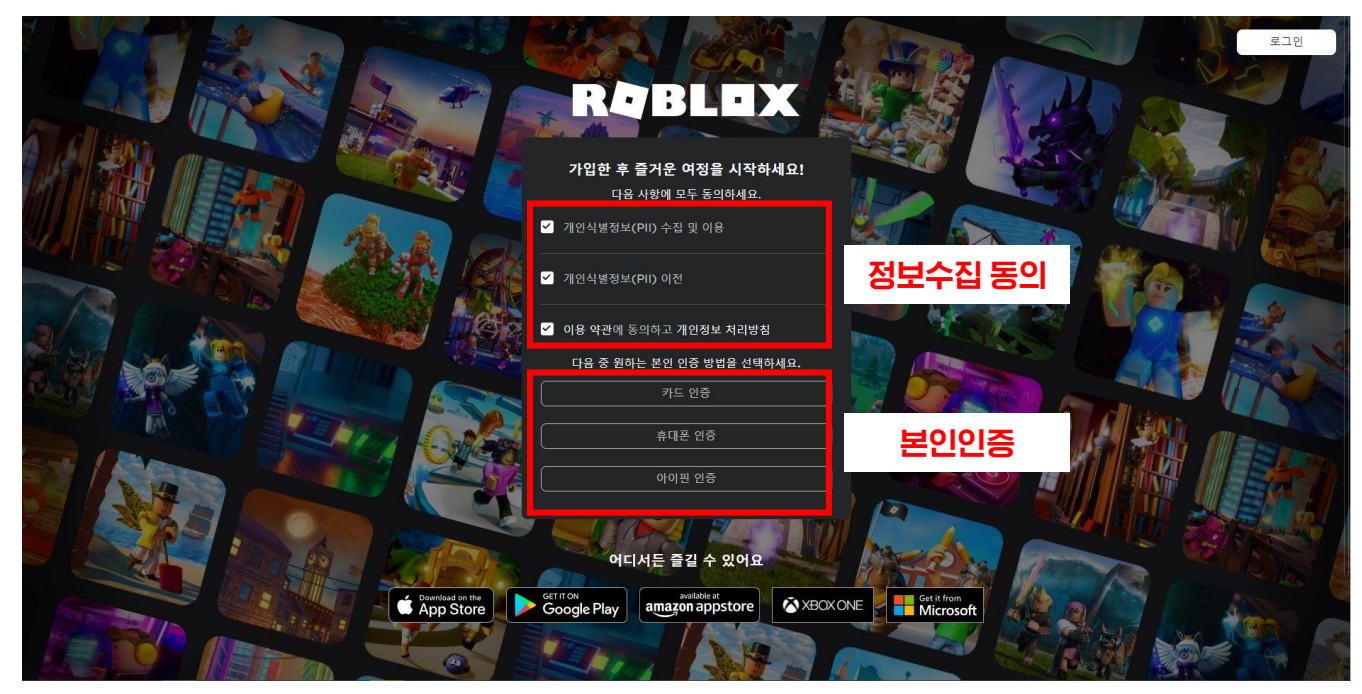

▲ 로블록스 사이트 접속 페이지

로블록스 다운로드 및 계정 생성

#### ③ 가입 정보 입력 및 회원가입

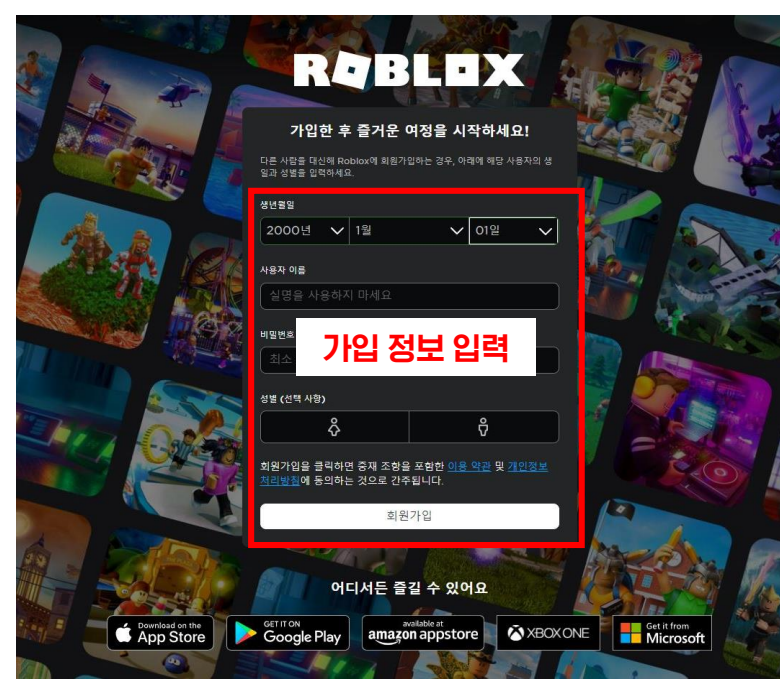

▲ 가입 정보 입력 페이지

가입자 정보 입력 후 회원가입

# ④ 계정 생성 및 접속 완료

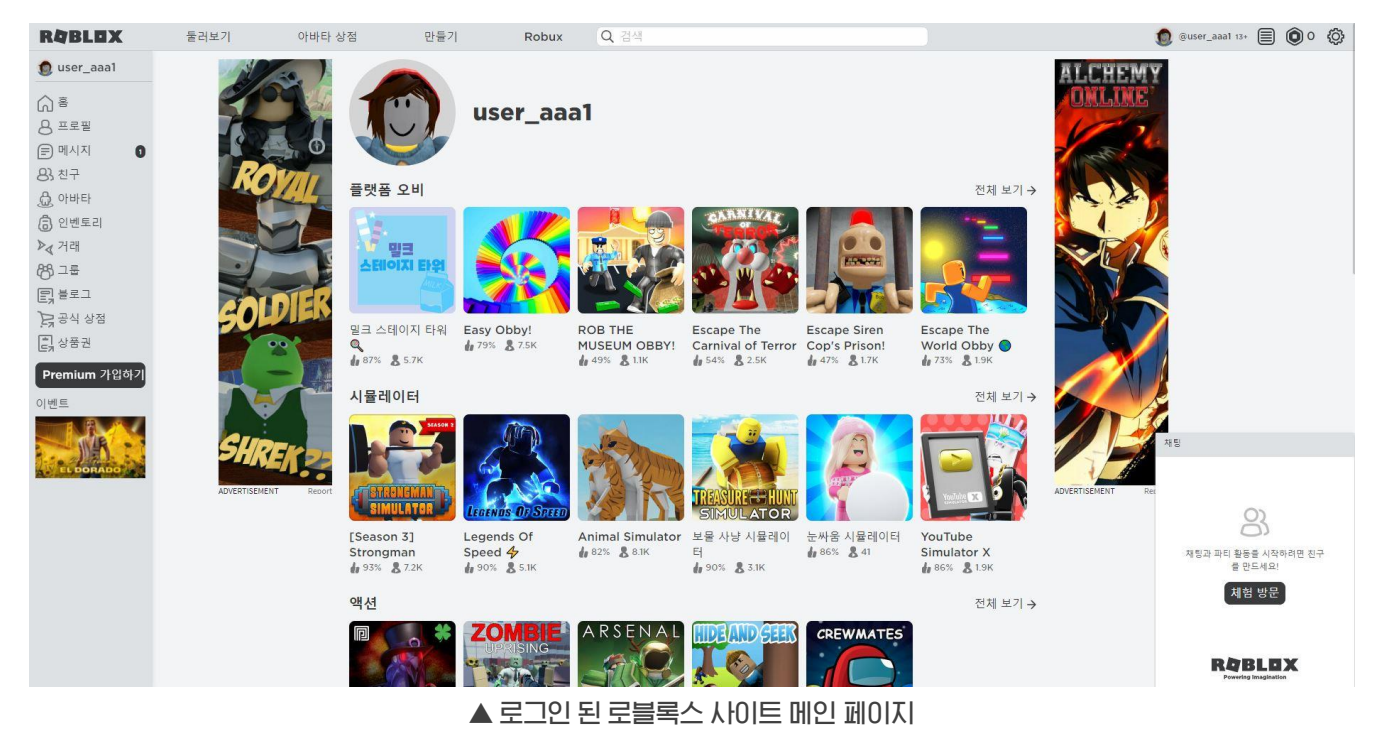

#### 회원가입 & 로그인 후 로블록스 메인 페이지 접속

브라운스톤 양양 홍보관 접속

# ① 로블록스 사이트 내 검색 방법

| C                                                                     | k brownstone-양양                                                                                             |                                                                        |  |  |  |  |  |
|-----------------------------------------------------------------------|----------------------------------------------------------------------------------------------------|------------------------------------------------------------------------|--|--|--|--|--|
| ▶ brownstone-양양 체험에서                                                  |                                                                                                    |                                                                        |  |  |  |  |  |
|                                                                       |                                                                                                    |                                                                        |  |  |  |  |  |
| RØBLOX                                                                | 둘러보기 아바타상점 만들기 Robus                                                                                        |                                                                        |  |  |  |  |  |
| 🔵 user_aaa1                                                           | 가장 주목받는 체험                                                                                                  | ⑥ brownstone-양양 채험에서                                                   |  |  |  |  |  |
| <ul> <li>○ 프로필</li> <li>□ 메시지</li> <li>○ 친구</li> <li>○ 아바타</li> </ul> |                                                                                                    | B brownstone-영양 회원에서<br>brownstone-영양 이배타 상황에서<br>한 brownstone-영양 그룹에서 |  |  |  |  |  |
| ③ 인변토리<br>▶∢ 거래<br>88 그동                                              | [UPD 25.3 + 3 x資 登 (EASTER]<br>登賞 Anime Giant Simulator<br>4 9375 表 878K 4 8355 表 2.4K 4 8755 表 1K 4 8455 ↓ | 57 [] 한 brownstone-양양 크리에이터 마켓플레이스에서 [] 11 [] 23.3K                    |  |  |  |  |  |
| (Eg 공식 상점                                                             |                                                                                                    |                                                                        |  |  |  |  |  |
| ▲ 로블록스 메인 화면 상단 검색창                                                   |                                                                                                    |                                                                        |  |  |  |  |  |

### ② 링크를 통한 접속 방법

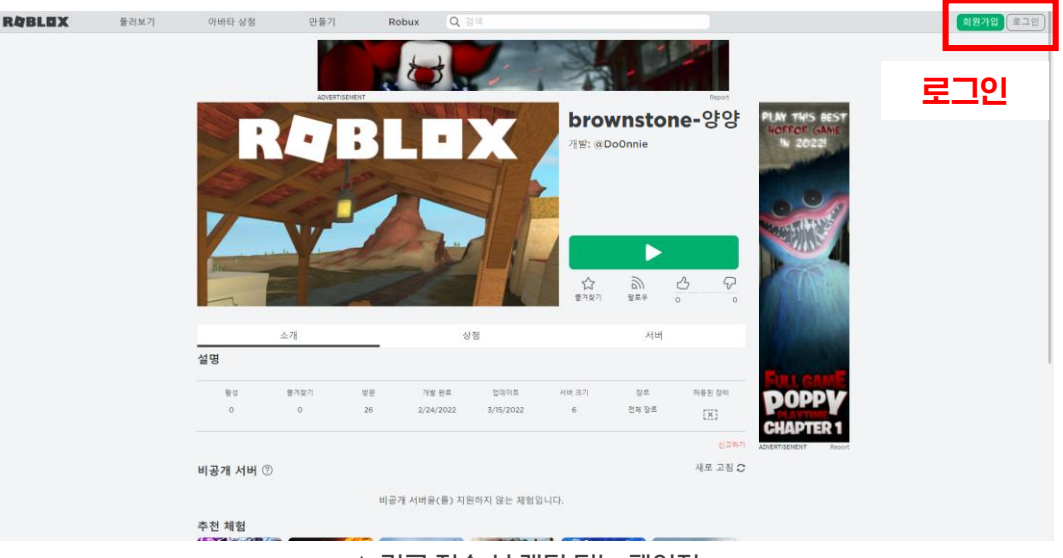

▲ 링크 접속 시 랜딩 되는 페이지

① 로블록스 사이트 로그인 → 검색창 'brownstone-양양' 직접 검색
 ② <u>https://www.roblox.com/games/8918194618/brownstone</u> 링크 접속 → 로그인

(두 가지 방법 중 택 1)

# 브라운스톤 양양 홍보관 접속

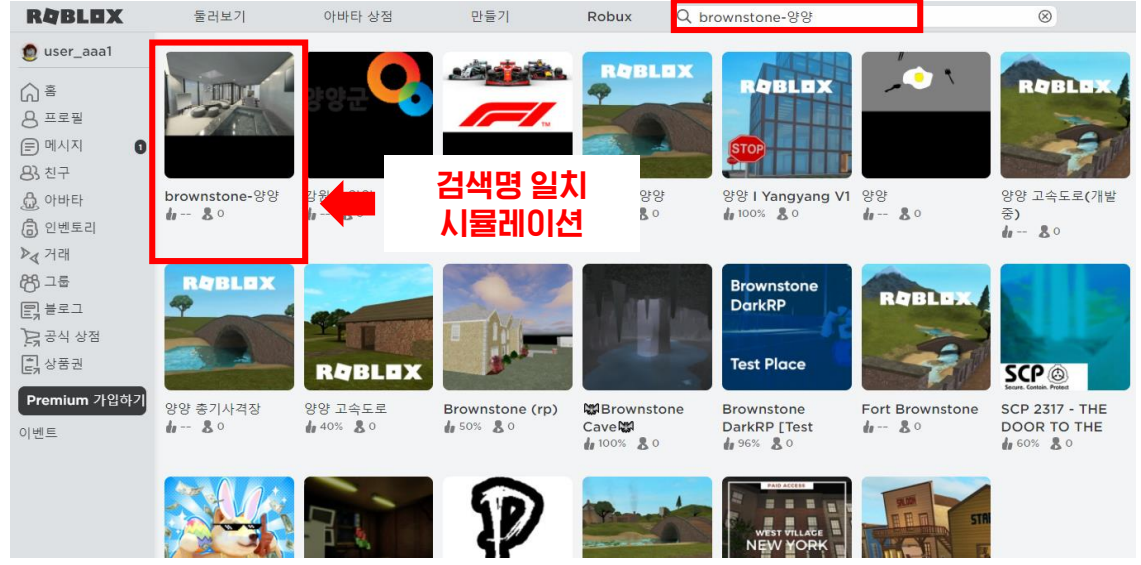

# ①-1 로블록스 사이트 내 검색 - 해당 홍보관 선택

#### ▲ 사이트 상단, 'hotel\_brownstone-양양' 직접 검색

# ②-1 'hotel\_brownston-양양' 홍보관 접속 버튼 클릭

**⊜** =

83친구

▶∢ 거래

88 그동

이베르

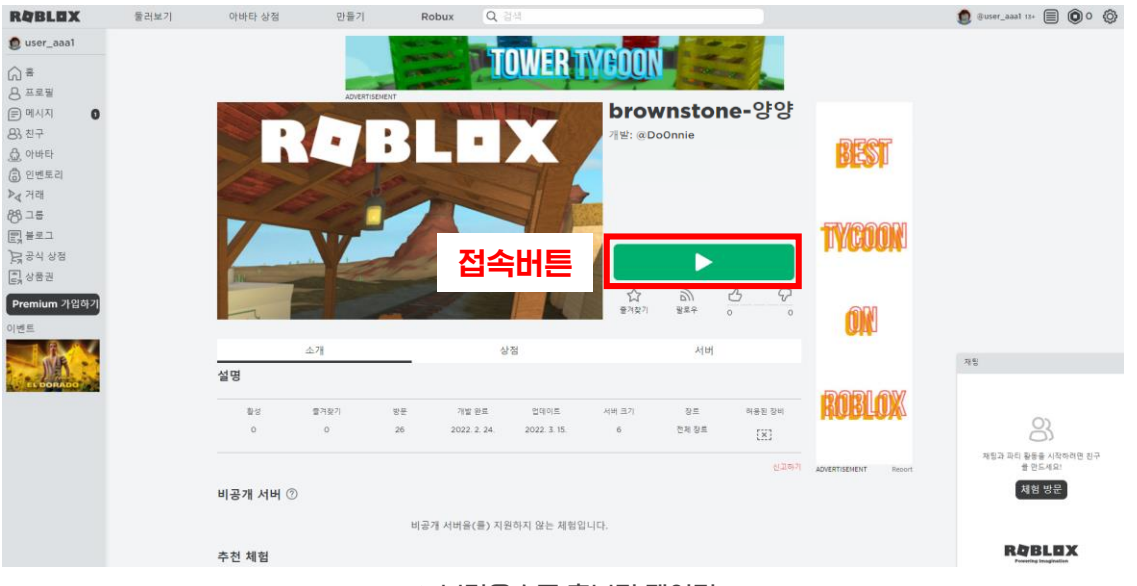

▲ 브라운스톤 홍보관 페이지

#### 로블록스에 처음 접속하는 경우, 로블록스 파일 다운로드 및 설치 진행 필수 (6page 참고)

#### 검색명과 일치하는 시뮬레이션 선택

# 브라운스톤 양양 홍보관 접속

# ③ 로블록스 파일 다운로드 및 설치

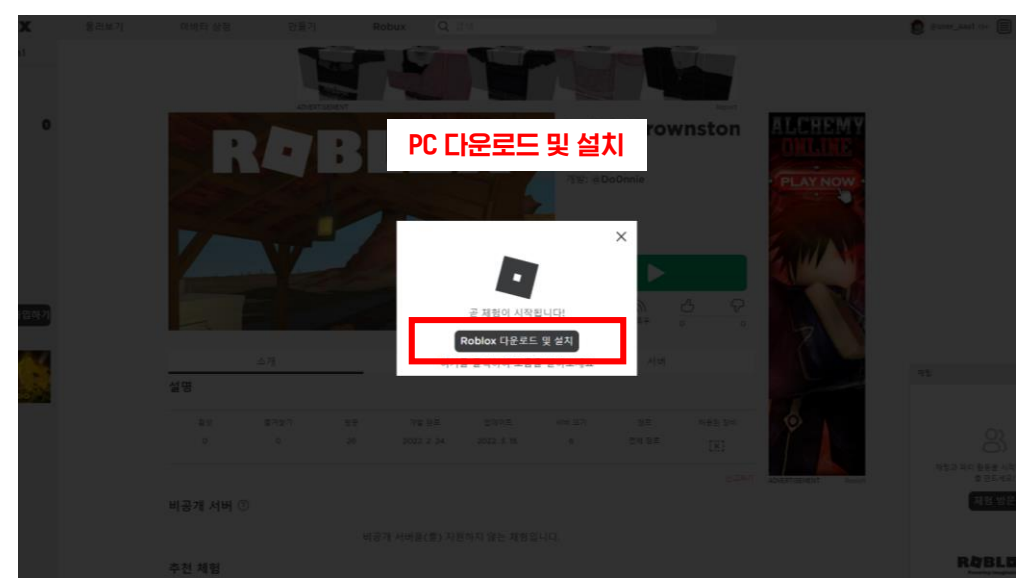

▲ 홍보관 접속 시 LIEILI는 PC 다운로드 및 설치 팝업

#### ④ 브라운스톤 양양 홍보관 입장

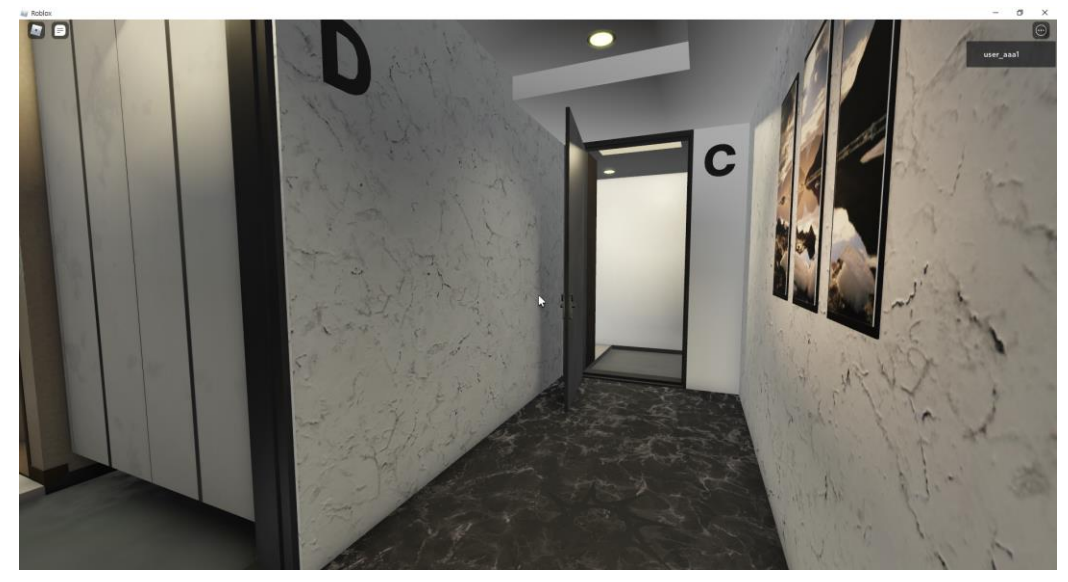

▲ 브라운스톤 홍보관 입장 (예시)

PC에 로블록스 파일 다운로드 및 설치 완료 → 홍보관 재접속 (5page의 '③ 홍보관 접속버튼' 재클릭)

# 시뮬레이션 및 캐릭터 조작

# ① 시야 범위 변경

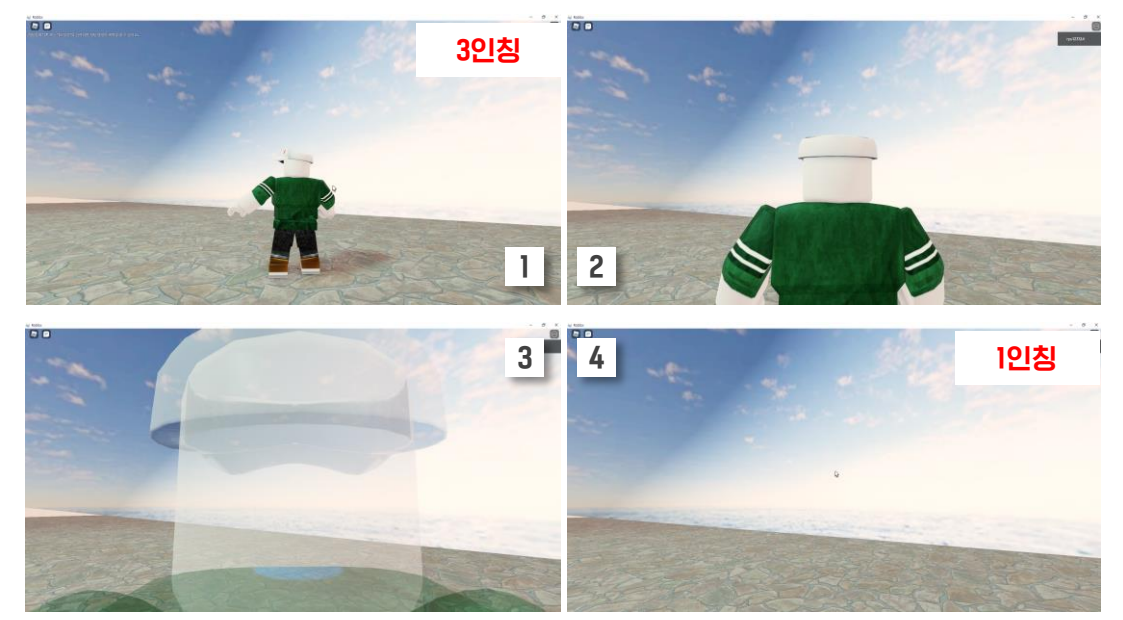

▲ 마우스 스크롤 조절에 따른 범위 (예시)

#### 마우스 스크롤을 조절하여 1인칭, 3인칭 시야 변경 (ex. 스크롤을 올리면 1-2-3-4 순서대로 시야가 변경됨)

# ② 시야 회전

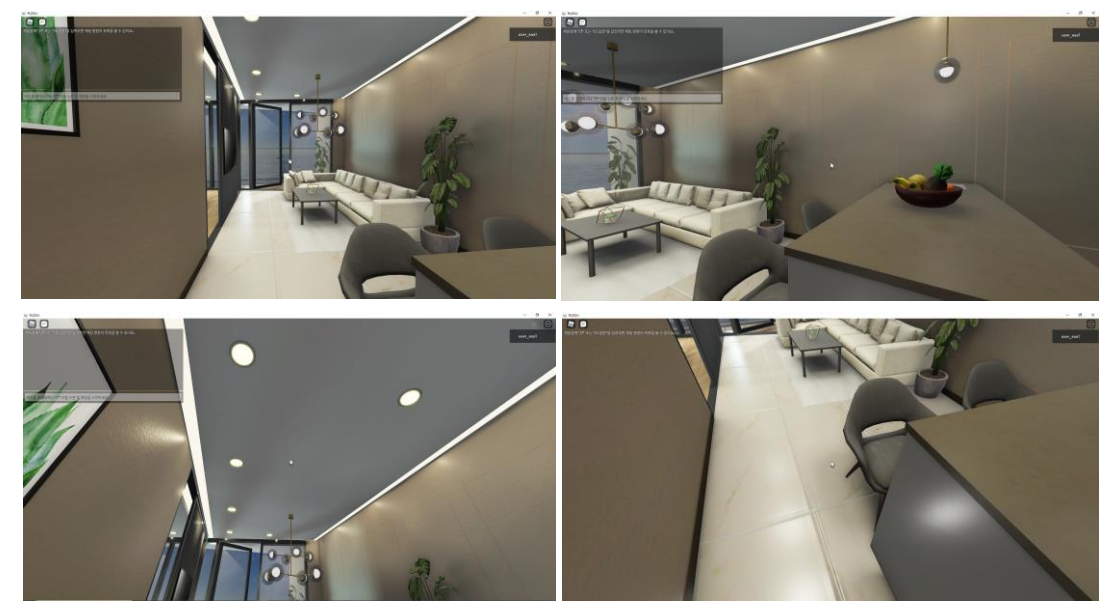

▲ 마우스 움직임에 따른 아바타 시야 (예시)

#### 마우스 오른쪽 클릭 상태에서 아바타 시야 회전

시뮬레이션 및 캐릭터 조작

③ 아바타 이동

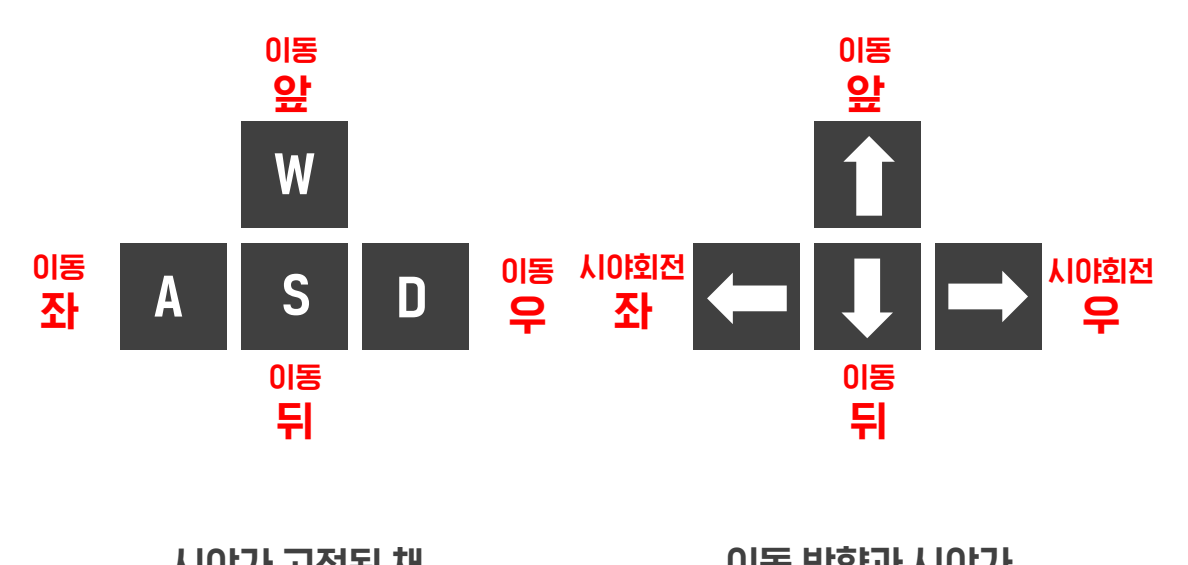

#### 시야가 고정된 채 이동 가능한 키보드 버튼

이동 방향과 시야가 함께 조작되는 키보드 버튼

# ④ 점프 기능

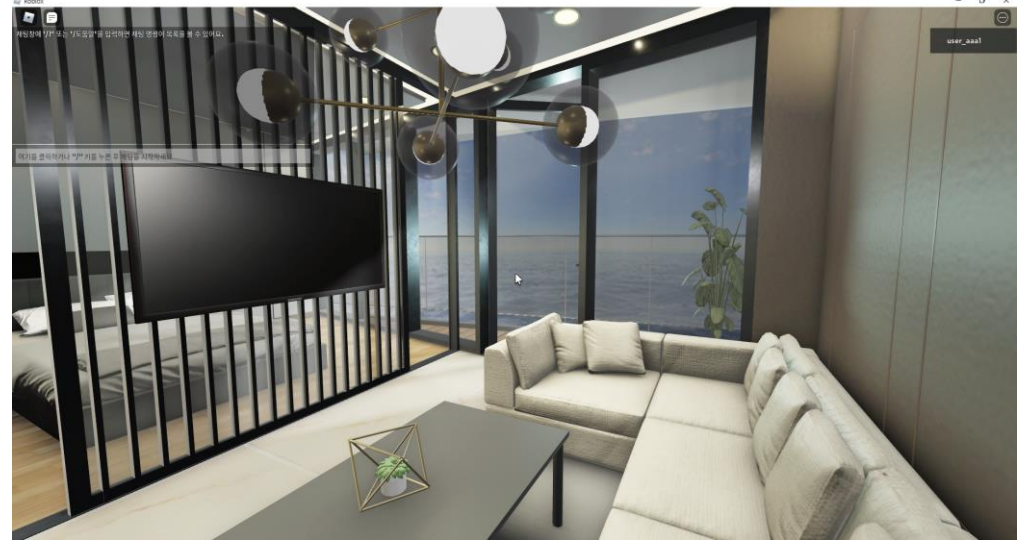

▲ 쇼파 위에 앉은 아바타의 시야

#### 아바타가 쇼파, 의자, 침대 등에 앉아 움직이지 않는 경우 키보드 '스페이스바'를 눌러 아바타를 세워야 이동 가능

# 시뮬레이션 및 캐릭터 조작

# ⑤ 시뮬레이션 나가기

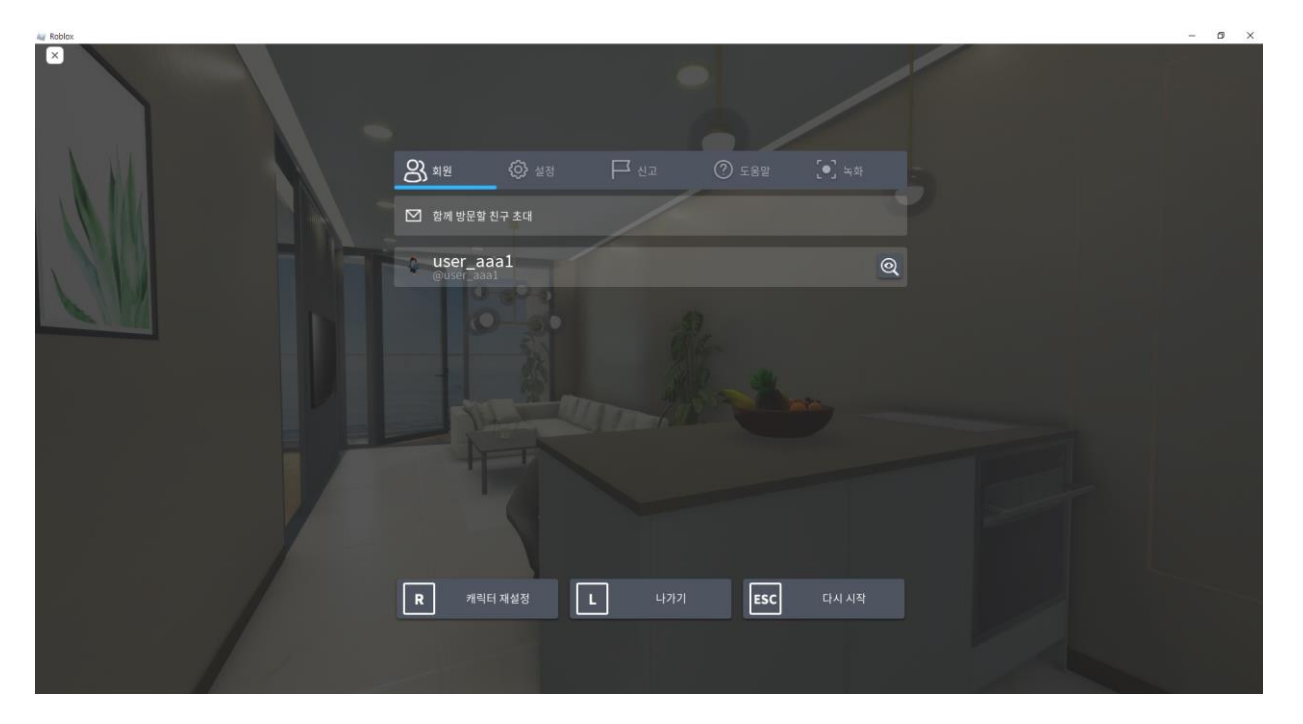

#### 키보드 ESC 클릭 → 나가기 및 기타 옵션 기능

# 1. 왼쪽 메뉴 - '친구' 섹션 클릭 → 사이트 상단 검색창 - 추가할 친구의 '사용자 이름' 검색

#### 2. '친구 추가' 클릭 (상대방이 요청 수락했을 때, 친구 맺기가 완료됨)

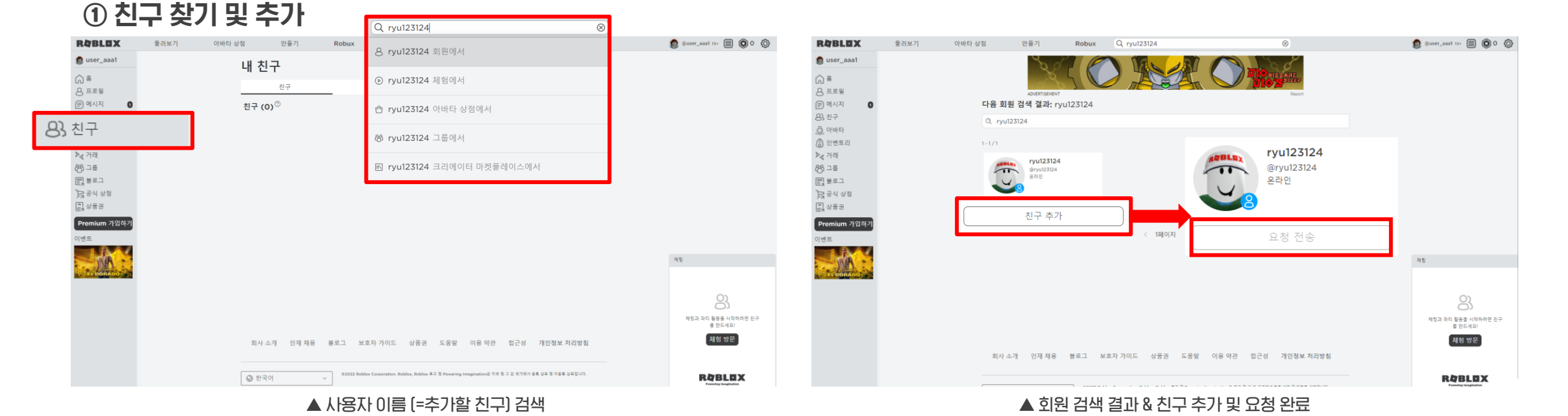

# 친구 추가 요청 및 수락

# 1. 왼쪽 메뉴 - '친구' 섹션 클릭 → 상단 '요청' 페이지의 요청 내역 확인 및 수락

#### 2. 추가 완료된 친구 내역 확인 가능

▲ 추가된 친구 목록

#### ▲ 친구 요청 내역 확인 페이지

🍮 ryu123124 내 친구 ⊜ ≞ 친구 팔로잉 팔로워 요청 용 프로필 🗐 메시지 요청 (1)<sup>⑦</sup> 83 친구 user\_aaa1 @user\_aaa1 ▶∢ 거래 88) 그룹 거절 E3 블로그 글 공식 상점 Ē, 상품권 Premium 가입하기 JAK. 재원 8 재팅과 파티 활동을 시작하려면 친구 를 만드세요! 체형 방문 회사 소개 인재 채용 블로그 보호자 가이드 상품권 도움말 이용 약관 접근성 개인정보 처리방침 ② 한국어 ion은 미국 및 그 의 국가에서 등록 상표 및 미등록 상표입니다 RĄBLOX

🕃 @ryu123124 13+ 🔮 🔘 0 🤣

Robux Q 검색

| RĄBLOX         | 둘러보기 | 아바타 상점   | 만들기              | Robux | Q 검4 |
|----------------|------|----------|------------------|-------|------|
| 🕃 ryu123124    |      | 내 초      | 치구               |       |      |
| ) <sup>s</sup> |      | -11 1    | - 1              |       |      |
| 8 프로필          |      |          | 신구               |       | 팔로잉  |
| 🗐 메시지          |      | 친구(      | (1) <sup>⑦</sup> |       |      |
| B} 친구          |      |          |                  |       |      |
| 🔂 아바타          |      |          | @user_aaal       | 1     |      |
| 🖥 인벤토리         |      | 4.       | 오프라인             |       |      |
| ▶∢거래           |      | <b>N</b> |                  |       |      |
| 경 그룹           |      |          |                  |       |      |
| 릵블로그           |      |          |                  |       |      |
| 📙 공식 상점        |      |          |                  |       |      |
| 로) 상품권<br>도기   |      |          |                  |       |      |
| Premium 가입하기   |      |          |                  |       |      |
| 이벤트            |      |          |                  |       |      |
|                |      |          |                  |       |      |

# ② 친구 요청 수락

둘러보기

아바타 상점 만들기

RQBLOX

친구 추가 요청 및 수락

12

1. 왼쪽 메뉴 - '친구' 섹션 클릭 → 왼쪽 하단 채팅 목록에서 채팅 할 친구 프로필 클릭

#### 2. 친구 프로필 클릭 시, 채팅창 생성 → 메시지 작성하여 보내기

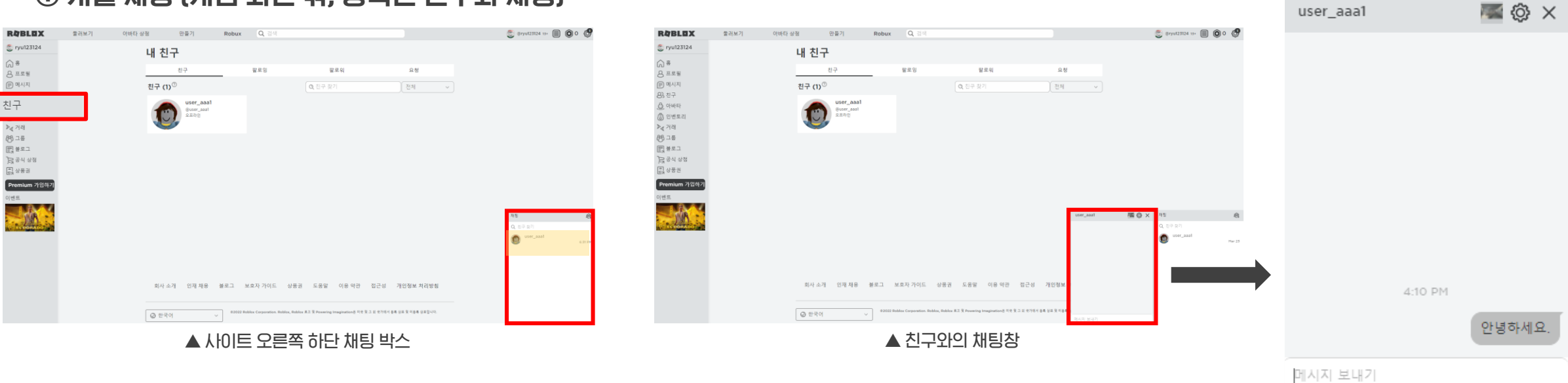

# ① 개별 채팅 (게임 화면 밖, 등록된 친구와 채팅)

() <del>8</del>

83 친구

1. 왼쪽 메뉴 - '친구' 섹션 클릭
 → 채팅 박스의 오른쪽 상단 아이콘 클릭

2. 참여 인원 (최대 5명) 프로필 선택 → 채팅방 생성

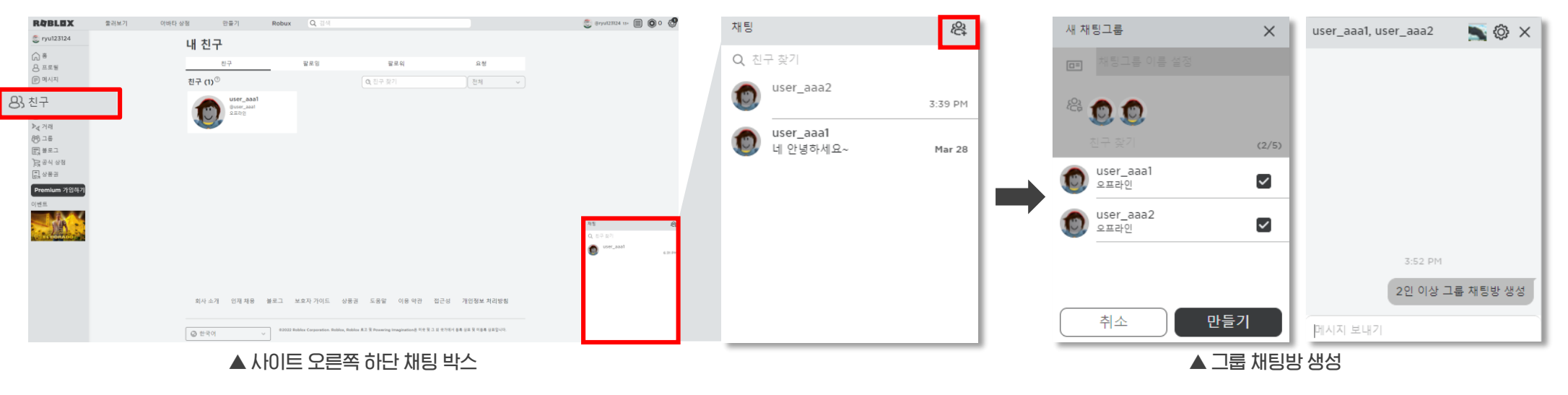

# ② 그룹 채팅 (게임 화면 밖, 등록된 친구와 채팅)

# ③ 시뮬레이션 내 채팅 (시뮬레이션 내, 전체 공개 채팅)

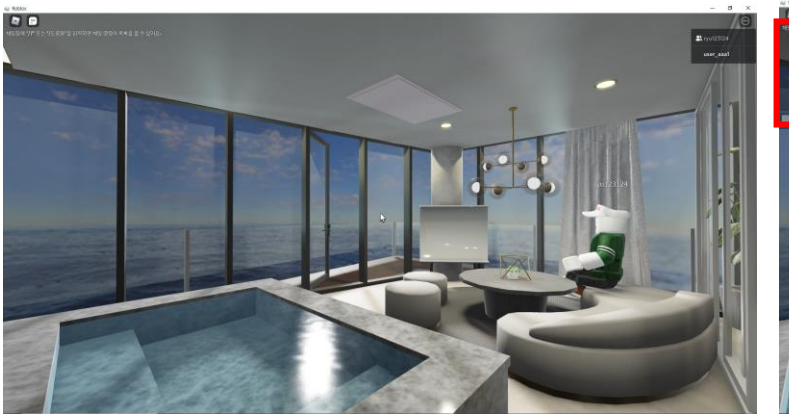

▲ 홍보관 시뮬레이션 화면 (예시)

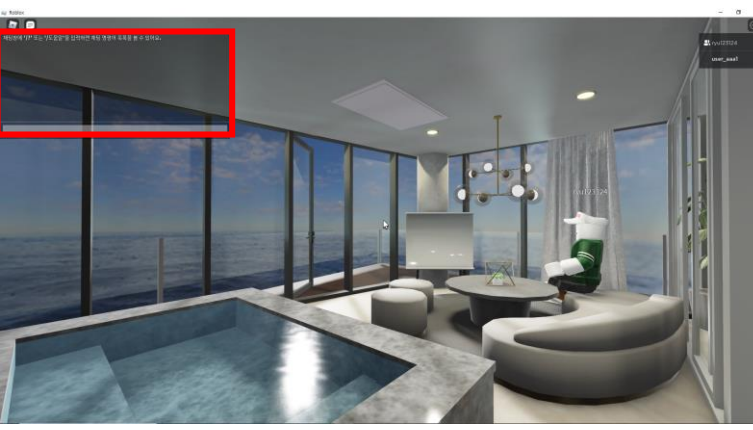

▲ 오른쪽 상단 채팅 박스 생성

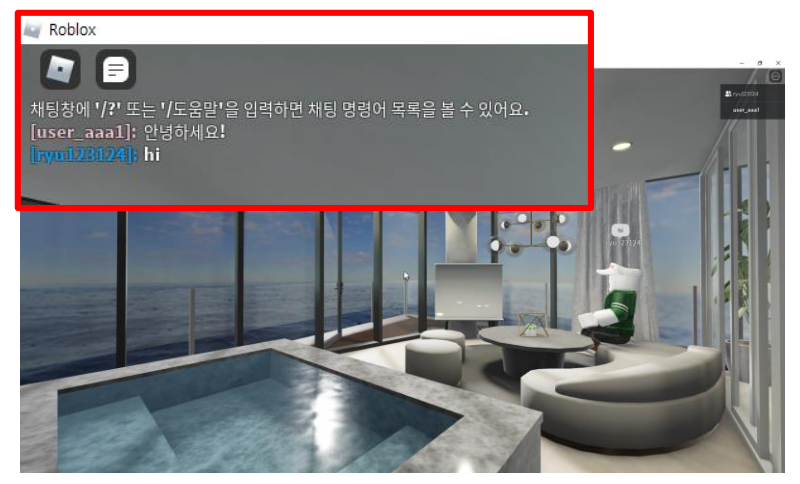

▲ 실시간 채팅 내용

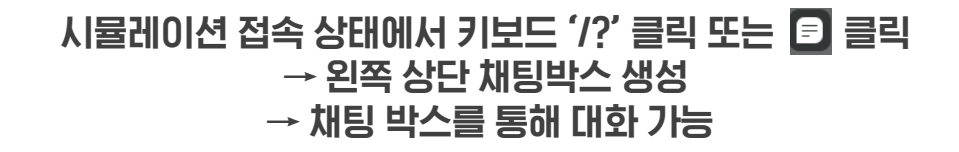

메시지

# ① 등록된 친구에게 메시지 발신

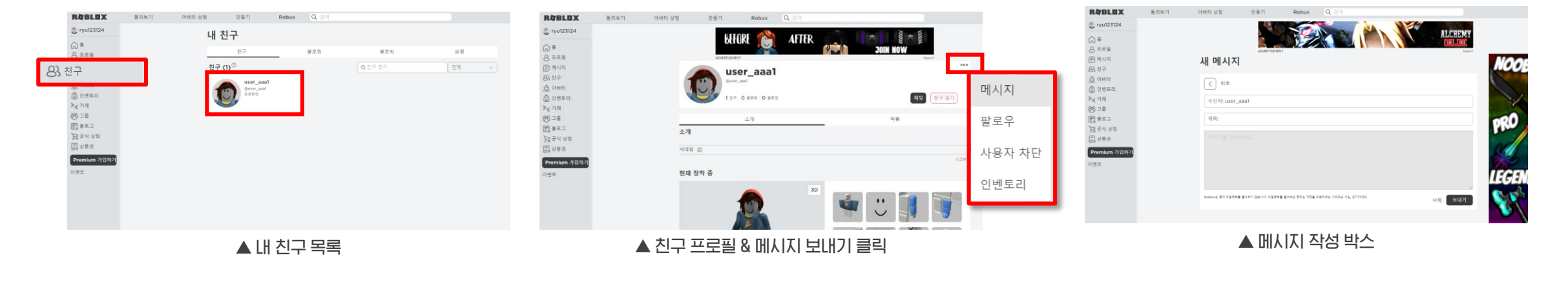

1. 왼쪽 메뉴 - '친구' 섹션 클릭
 → 메시지 보낼 친구 프로필 클릭

2. 프로필 상단 ••• 선택 → 메시지 클릭

#### 3. 내용 작성 후 보내기

#### ※ 위 설정을 하여야 미등록 친구가 나에게 메시지를 발송할 수 있음 (=미등록 친구의 메시지 수신 가능)

#### 1. 상단 메뉴 - '톱니바퀴' 아이콘 - 설정 클릭

#### 2. 내 설정 - 개인정보 설정 - '누가 내게 메시지를 보낼 수 있나요?' 항목 - '모두' 클릭

▲ 개인정보 설정 페이지

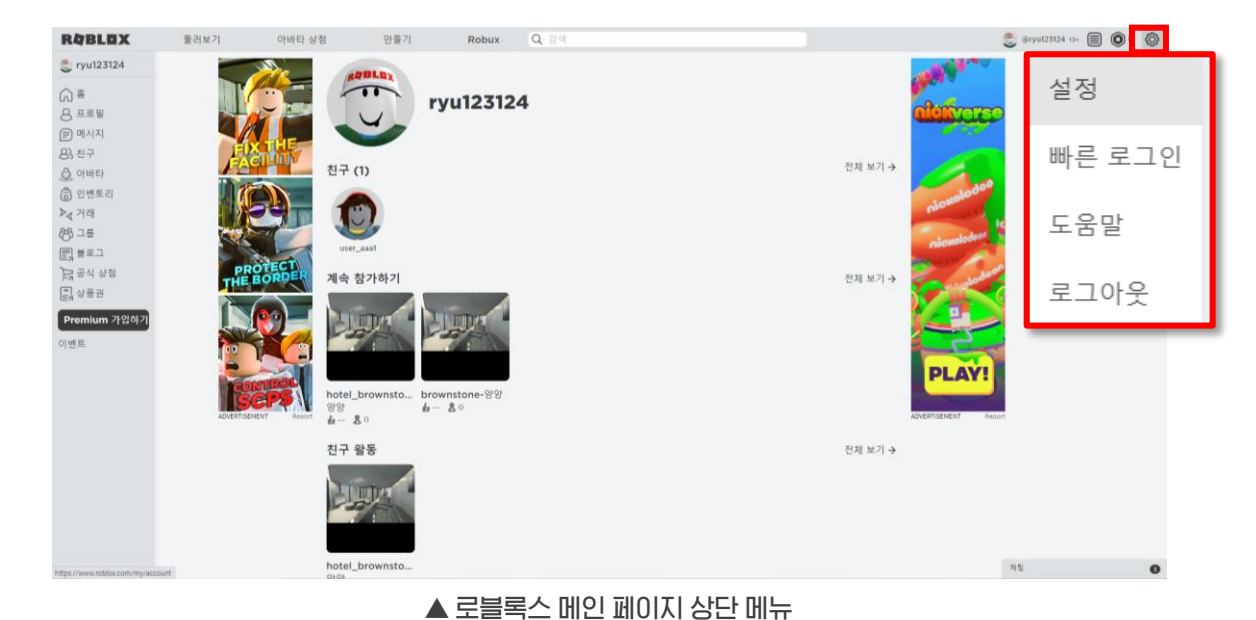

| RABLOX                         | 물러보기 아바타 상점                        | 면물기 Robux Q, 김석                                             |     | 🍮 @ryu123124 11+ 🗐 🔘 0 |
|--------------------------------|------------------------------------|-------------------------------------------------------------|-----|------------------------|
| 🗶 ryu123124                    | 내                                  | 설정                                                          |     |                        |
| ) 품<br>B 프로필<br>D 에시지<br>22 치크 | 48 t<br>x0                         | 개인정보 설정                                                     |     |                        |
| 3) 아버티                         | 74.0.8                             | · 연락저 설정                                                    |     |                        |
| [ 인벤토리                         | মান চ                              | ABA 33                                                      |     |                        |
| (거리                            | 24                                 | 채팅 필터링 수준                                                   | Ø   |                        |
| 1483<br>1483                   | 80                                 | 13세 이상 원덕량                                                  | *)  |                        |
| 공식 상정                          |                                    | 누가 내게 메시지를 보낼 수 있나요?                                        | 0   |                        |
| 상통권                            |                                    | 모두                                                          | ~ ] |                        |
| Premium 가입하기<br>넨트             |                                    | 모두<br>친구, 내가 말로우하는 사용자, 말로워<br>친구, 내가 말로우하는 사용자<br>친구<br>입음 |     |                        |
|                                |                                    | 모두                                                          |     |                        |
|                                |                                    | <b>기타 설정</b><br>누가 나를 비공개 서버로 초대할 수 있나요?                    | 0   |                        |
|                                |                                    | 친구                                                          | ~ ) |                        |
|                                |                                    | 누가 나와 함류할 수 있나요?                                            | 0   |                        |
|                                |                                    | 친구, 내가 말로우하는 사람자                                            | ~   |                        |
|                                |                                    | 누가 내 인벤토리를 볼 수 있나요?                                         | 0   |                        |
|                                |                                    | 足华                                                          | *   | 98                     |
| 4                              | ·가 내게 메시지를 보낼                      | ! 수 있나요 <b>?</b>                                            |     | ?                      |
|                                | 모두                                 |                                                             |     | ~                      |
|                                | 모두                                 |                                                             |     |                        |
|                                | 친구, 내가 팔로우하는<br>친구, 내가 팔로우하는<br>친구 | 사용자, 팔로워<br>사용자                                             |     |                        |

# ②-1 미등록 친구에게 메시지 발신 (해당 설정 후 미등록 친구에게 메시지 전송 가능)

메시지

# ②-2 미등록 친구에게 메시지 발신 (②-1 설정된 미등록 친구에게 전송 가능)

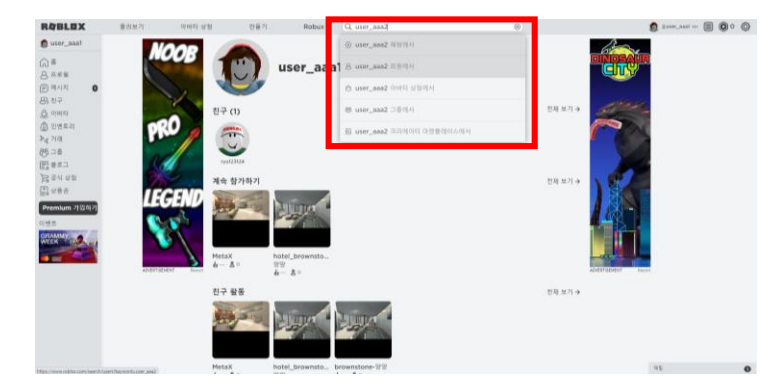

#### 1. 사이트 상단 검색창 - 미등록 친구 '사용자 이름' 검색 - '사용자 이름' 회원에서 클릭

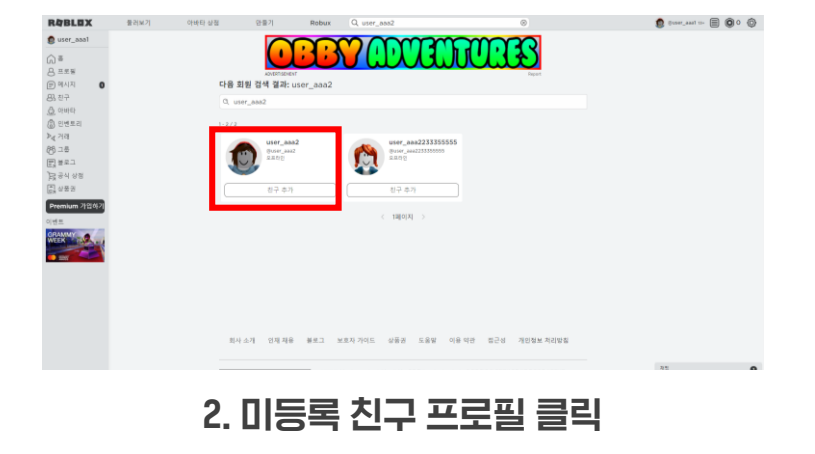

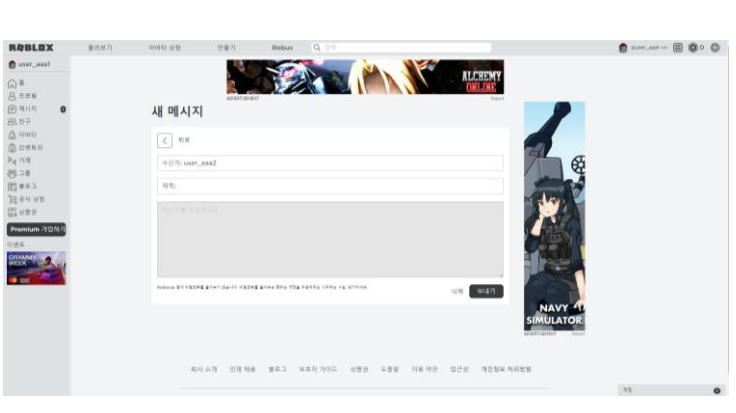

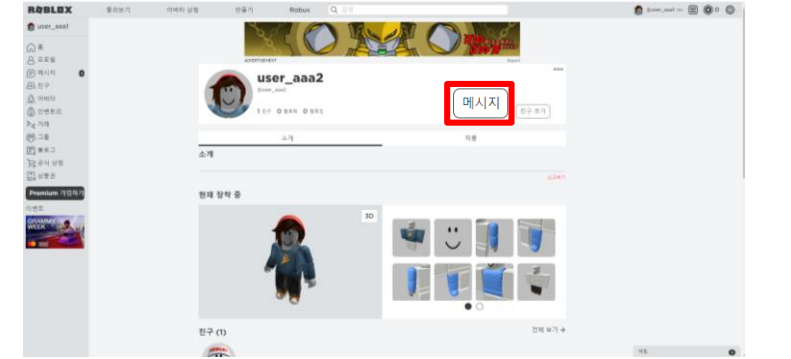

3. 프로필 우측 '메시지' 클릭

4. 내용 작성 후 보내기

#### 1. 왼쪽 메뉴 - '메시지' 섹션 클릭 - 받은 메시지 목록 확인

#### 2. 확인할 메시지 클릭 - 메시지 내용 확인 - 답변 및 보내기

#### ▲ 메시지 섹션 페이지

| RYDLUX                      | 굴리보기 | 아마다성점 만들기 RODUX Q 검색                                                                                                    |        |                                              |                               |         |             |
|-----------------------------|------|----------------------------------------------------------------------------------------------------|--------|----------------------------------------------|-------------------------------|---------|-------------|
| 😇 ryu123124                 |      |                                                                                                    |        |                                              |                               |         |             |
| () 홍<br>은 프로필<br>(〒) 메시지 () |      | 메시지                                                                                                    | 0      | 메시지                                          |                               |         |             |
| 83 친구<br>유 아비티              |      |                                                                                                    |        | 수신함                                          | 발신함                           | 새소식 1   | 보관함         |
| 아마다<br>③ 인벤토리               |      | 구신명         일신명         세소직         보관         I dare yo           □전체         보관         (읽음으로 표시)         (읽지 않음으로 표시)         1 dare yo         to try this | u<br>s | ← 답변 보관                                      |                               |         |             |
| 68 그룹                       |      | User1 @shubil27127     2022년 3章 29일   8천 6.45     (日本町, 아너치세요, - 아너치세요)                                                                                        |        | (테스트) 안녕하세요                                  |                               |         | 신고하기        |
| 문] 블로그 문] 공식 상점 (비) 상품권     |      | C (비-) C C (비-) C C C (비 A C C C C C C C C C C C C C C C C C C                                                                                                 |        | user1 @shubi127127<br>2022년 3월 29일   오전 6:45 |                               |         |             |
| Eh 이미전                      |      | 그전체 (보관) (읽음으로 표시) (읽지 않음으로 표시)                                                                                                    | a      | 안녕하세요                                        |                               |         |             |
| 이벤트                         |      |                                                                                                    |        | 달변 작성                                        |                               |         |             |
|                             |      | PLAY NOW                                                                                                    | 1      |                                              |                               |         |             |
|                             |      | ADVERTISEMENT                                                                                                    | Report | Roblox는 절대 비밀번호를 들어보지 않습니다. 비밀번호를 5<br>지마세요. | 요구하는 행위는 계정을 도용하려는 시도라는 사실, 및 | ✔ 이전 메시 | 지 포함 답변 보내기 |
|                             |      | 회사 소개 인제 채용 블로그 보호자 가이드 상품권 도움말 이용 약관 접근성 개인정보 처리방침                                                                                                    | 75     |                                              | ▲ 메시지 내용 확인                   | ! 및 답변  |             |
|                             |      |                                                                                                    | 45     |                                              |                               |         |             |

# ③ 메시지 수신

# 왼쪽 메뉴바 - '아바타' 클릭 → 계정 아바타 편집 가능

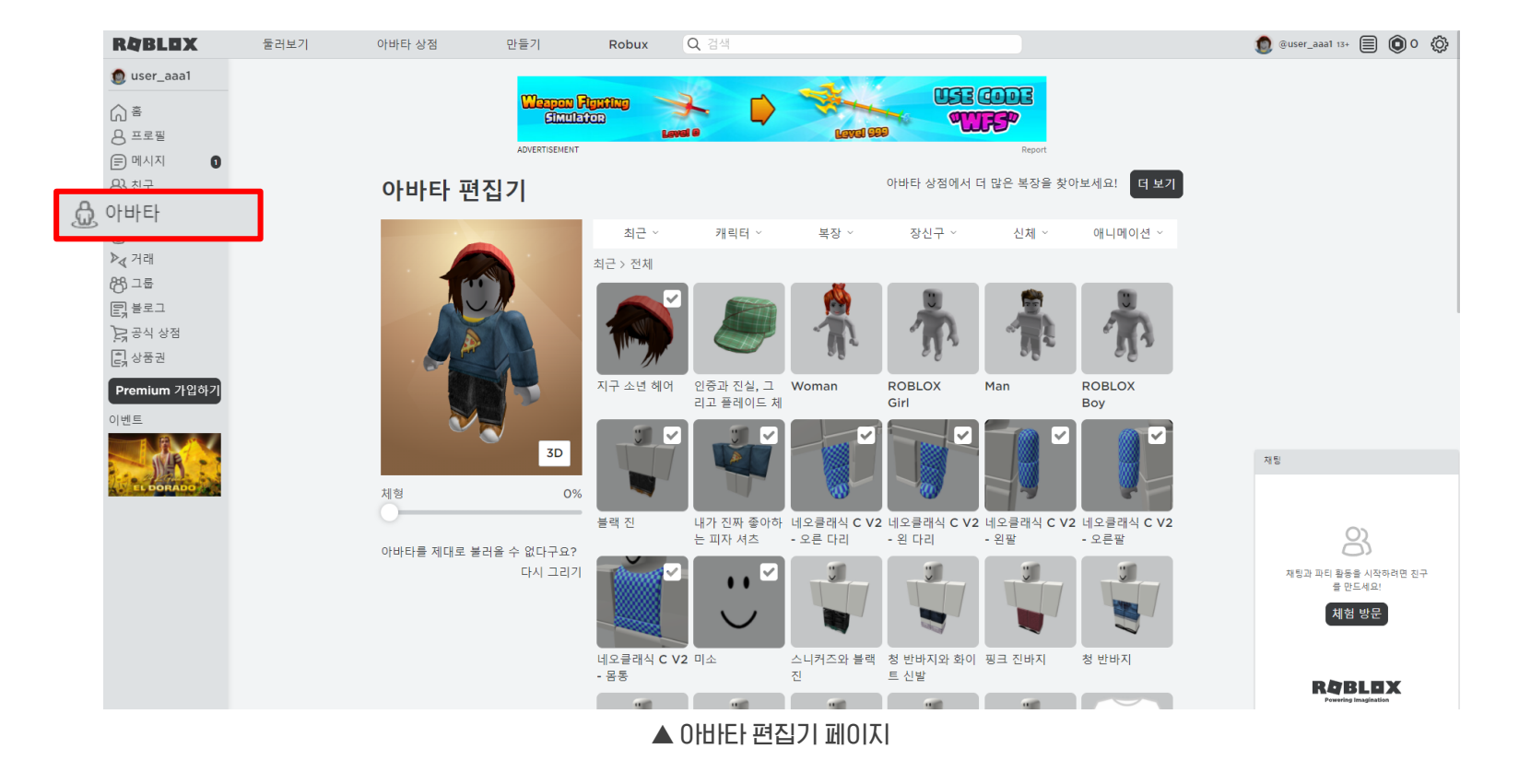

아바타 편집